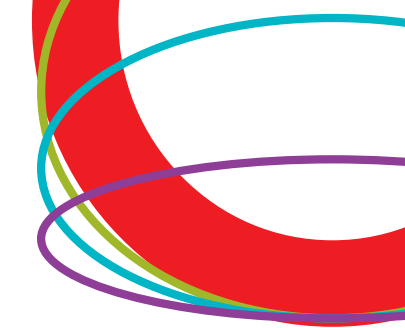

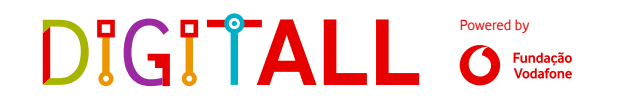

# **Guia para Professores**

# O Gato e o Rato

Atividade Escolar

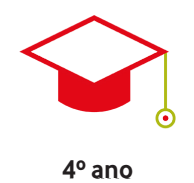

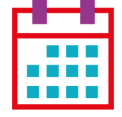

1 aula

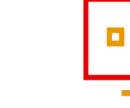

Pensamento computacional e programação

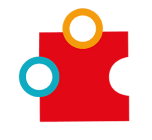

```
Programação
```

# INTRODUÇÃO

Introdução à programação por blocos através da criação de um jogo com o programa Scratch, chamado "O gato e o rato". Por cada rato que o gato apanhar, o jogador receberá pontos.

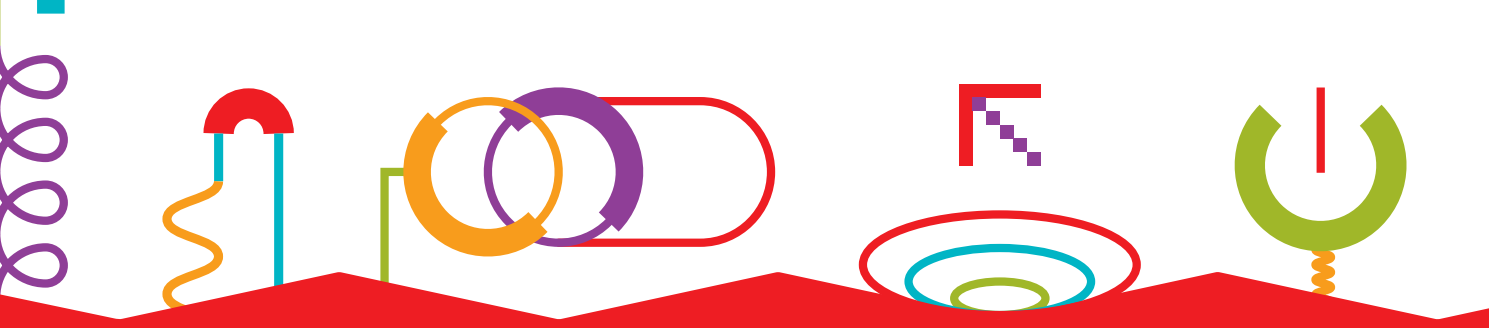

Este documento é parte integrante da plataforma DigitALL, que promove uma aprendizagem colaborativa, experiencial e interativa, baseada na exploração e execução de projetos. Este documento não poderá ser utilizado fora do âmbito do projeto escolar DigitALL. Mais informações em WWW.DIGITALL.VODAFONE.PT.

Copyright: @DigitALL, Fundação Vodafone

# DIGITALL O Fundação Vodafone

# **OBJETIVOS DE APRENDIZAGEM**

Os objetivos de aprendizagem foram definidos com base na Framework de Competências Digitais da União Europeia (DigComp. 2.0) e na Framework de Competências Críticas do Século XXI.

- Desenvolver competências de literacia tecnológica, através do pensamento computacional, as suas funções e a sua aplicação em programação;
- Desenvolver competências de literacia tecnológica, através do desenho digital, o pensamento computacional, as suas funções e a sua aplicação em programação;
- Avaliar informação, de forma crítica e autónoma, transformando-a em conhecimento;
- Desenvolver a capacidade de resolver problemas, através da criação de soluções, originais e criativas;
- Promover o foco nos objetivos e nos resultados;
- Adotar comportamentos colaborativos, de partilha de informação e conhecimento;
- Promover o uso de ferramentas digitais para a partilha de informação e conhecimento;
- Interagir por meio de ferramentas digitais;
- Promover a criatividade, através da criação de sequência narrativa;
- Promover o espírito crítico, em ambiente de debate;
- Avaliar o impacto das decisões tomadas;
- Promover o desenvolvimento de soluções criativas;
- Promover a capacidade de adaptação a novas situações;
- Desenvolver competências de comunicação e de argumentação;
- Utilizar, controlar, avaliar e compreender a informação fornecida;
- Avaliar e tomar decisões sobre a tecnologia e o produto em causa.

# SUMÁRIO DA AULA

**Aula 1:** Introdução à programação por blocos através da criação de um jogo com o programa Scratch, chamado "O gato e o rato". Por cada rato que o gato apanhar, o jogador receberá pontos.

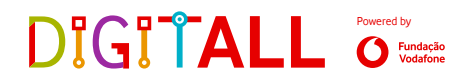

# **LINKS ÚTEIS**

#### • Passo-a-passo para os alunos;

**NOTA:** De forma a complementar os tópicos abordados neste tema, disponibilizamos um conjunto de *links* abaixo (por exemplo, *websites* informativos, vídeos explicativos), sendo, no entanto, o conteúdo destes *links* e *websites* pertença dos proprietários dos mesmos.

- Perguntas Frequentes sobre Scratch;
- Guia do Scratch para Professores;
- A Importância de Ensinar as Crianças a Programar.

### DIGITALL Powerd by O Fundação

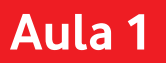

# **SUMÁRIO DA AULA**

Introdução à programação por blocos através da criação de um jogo com o programa Scratch, chamado "O gato e o rato". Por cada rato que o gato apanhar, o jogador receberá pontos.

# MATERIAL

• Computador.

# PREPARAÇÃO

- Fazer o passo-a-passo para os alunos;
- Garantir computadores com acesso à Internet;
- Instalar o programa Scratch nos computadores (ver tutorial para professores).

#### **PLANO DA AULA**

- 1. Abrir o Scratch e explorar a interface;
- 2. Orientar os alunos na criação de um programa;
- 3. Testar o programa e corrigir erros, se existirem.

# TUTORIAL: INSTALAÇÃO DO SCRATCH

- Para este Tema, é necessário instalar o Scratch, uma aplicação para aprender a programar por blocos! Clique no link <u>https://scratch.mit.edu/download</u>.
- Irá aparecer uma página onde pode descarregar o programa para o computador.
   Clique em Descarrega Directa (Direct download).

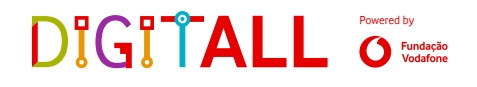

| Escolha o seu sistema operativo: 📑 Windows 🧃 macOS         |                                   |  |  |  |
|------------------------------------------------------------|-----------------------------------|--|--|--|
|                                                            |                                   |  |  |  |
|                                                            |                                   |  |  |  |
| Instalar a aplicação Scratch para Windows                  |                                   |  |  |  |
|                                                            |                                   |  |  |  |
| Obter a aplicação Scratch a partir da Loja Microsoft     2 | Execute o arquivo .exe.           |  |  |  |
| Get it from<br>Microsoft                                   |                                   |  |  |  |
|                                                            | 🚱 Scratch 3.0 Desktop Setup — 🗀 🗙 |  |  |  |
| ou                                                         | Instaling, please wat             |  |  |  |
| Descarrega directa                                         |                                   |  |  |  |
|                                                            |                                   |  |  |  |
| as.scratcn.mit.edu/desktop/Scratcn Setup.exe               |                                   |  |  |  |

- A transferência do programa irá começar automaticamente. Caso não aconteça, selecione a
  pasta onde pretende guardar o ficheiro de instalação e clique em Guardar.
  Pode guardar o mesmo no Ambiente de Trabalho do computador, para que seja mais fácil para
  os alunos o poderem encontrar.
- 4. Após este passo, clique no ficheiro no canto inferior esquerdo para instalar o programa.

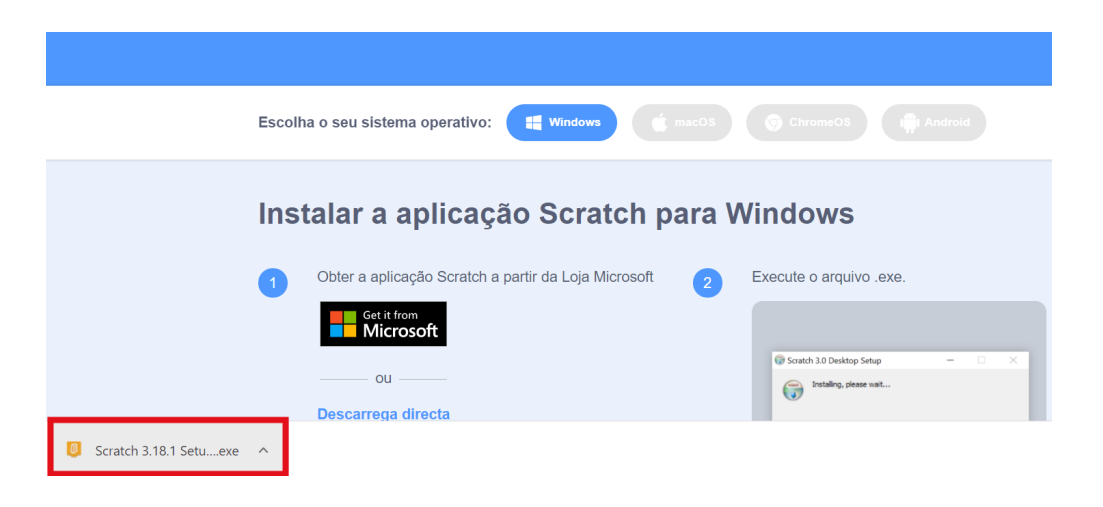

5. Siga os passos que vão surgindo no ecrã para prosseguir com a instalação. Podem surgir algumas janelas, basta aceitar e prosseguir até ao final.

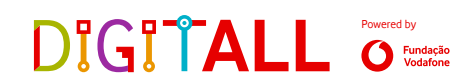

6. Para abrir o programa, vá ao canto inferior esquerdo do ecrã, e na barra de pesquisa escreva **"Scratch"**.

|     | <b>Tudo</b> Aplicações Documentos Web | Ma | is <b>▼</b>                                                                                                    |
|-----|---------------------------------------|----|----------------------------------------------------------------------------------------------------|
| DIG | Melhor correspondência                |    |                                                                                                    |
|     | Scratch 3<br>Aplicação                |    | ₿                                                                                                    |
|     | Aplicações Paint 3D Procurar na Web   | >  | Scratch 3<br>Aplicação                                                                                                    |
|     | P paint - Ver resultados na Web     ■ | >  | <ul> <li>Abrir</li> <li>Executar como administrador</li> <li>Abrir localização do ficheiro</li> <li>Afixar em Iniciar</li> <li>Afixar na barra de tarefas</li> <li>Desinstalar</li> </ul> |
|     |                                       |    | Recent<br>I lobo mau e os 3 porquinhos_2.png<br>I lobo mau e os 3 porquinhos.png<br>Captura de Ecrã (577).png<br>Captura de Ecrã (566).png                                                |
| -   | Ø scratch 3                           |    |                                                                                                    |

7. Clique em Abrir localização do ficheiro.

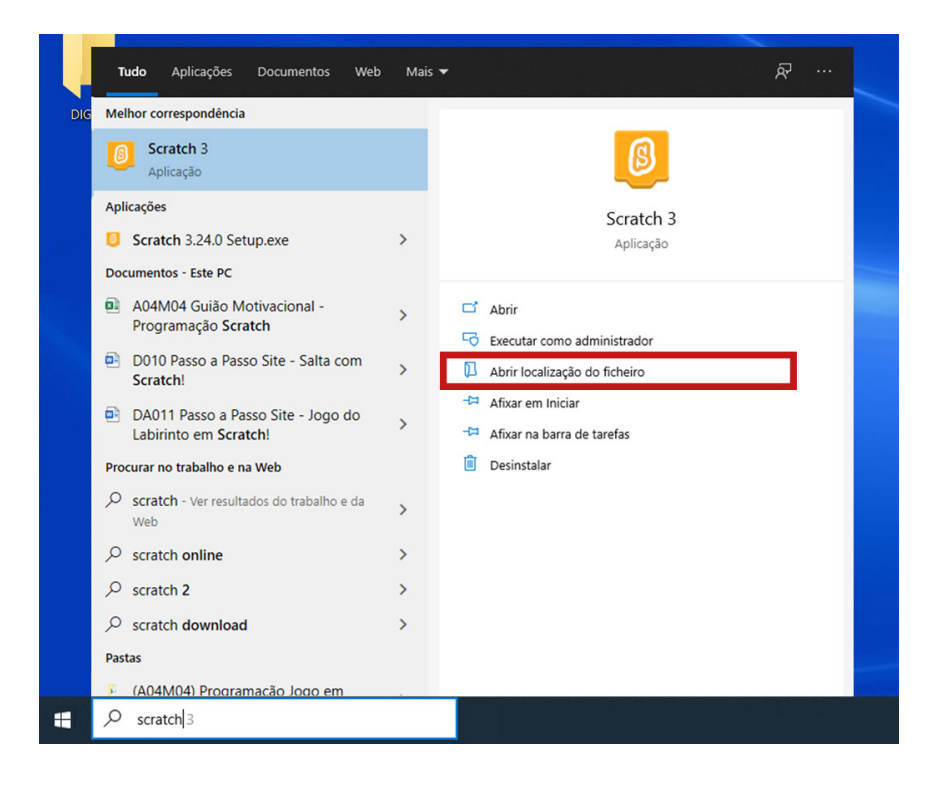

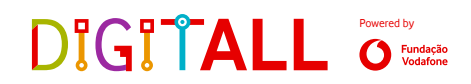

Com o cursor do rato em cima do programa Scratch, clique com o botão direito do rato.
 Clique em Enviar para e depois clique na opção Ambiente de Trabalho (criar atalho).

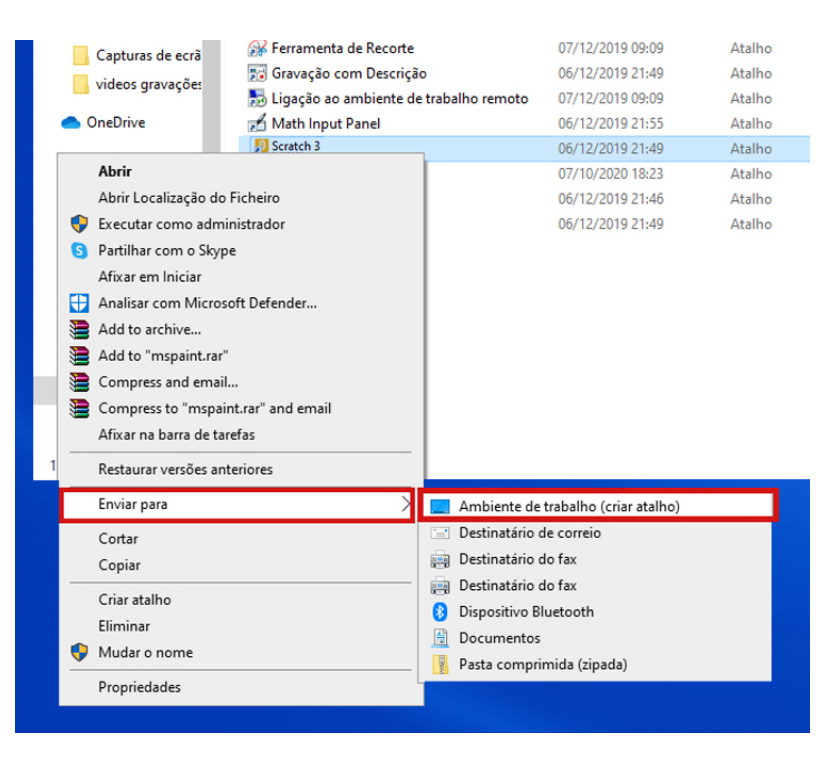

 O atalho para o Scratch já se encontra no ambiente de trabalho do computador. Está pronto para começar a trabalhar com ele!

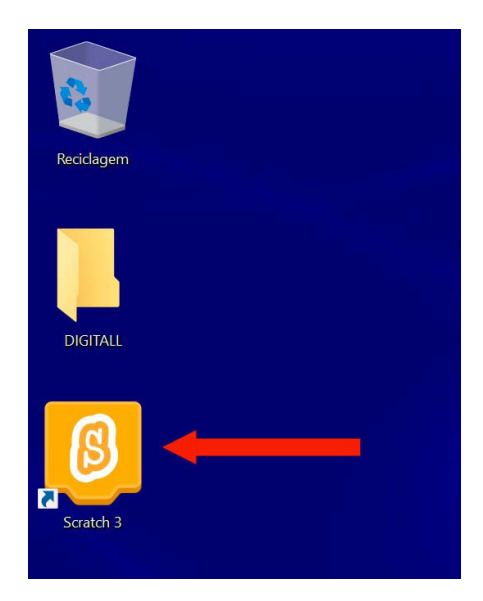